## To add Pay Code hours on a date when you have no work hours:

Click on the cell for the appropriate date in the Pay Code column. Below is what you should see. Highlight the correct pay code.

|                                      |                                |                     |                      |                   |                   |                        |                  |                    |          |               | - 0 ×                |
|--------------------------------------|--------------------------------|---------------------|----------------------|-------------------|-------------------|------------------------|------------------|--------------------|----------|---------------|----------------------|
|                                      | 201-kronwfc.stohosp. <b>st</b> | phosp-inside.com/wf | c/applications/suite | nav/navigat 🔎 🕶 i | 🔒 🗟 🖒 <i> </i> Kr | onos Workforce Central | (R) 🗙 🥃 Administ | ration Service Cer | nter     |               | <b>↑</b> ★ ☆         |
| File Edit View Fa                    | vorites Tools Help             |                     |                      |                   |                   |                        |                  |                    |          |               |                      |
| 👍 🧉 Kronos Workfor                   | rce Central 🛞 Office           | of Inspector Genera |                      |                   |                   |                        | 1                | • 🛯 - 🗆            | 🖶 🔻 Pag  | je 🔻 Safety 🔻 | Tools 🔻 🔞 👻          |
|                                      |                                |                     |                      |                   |                   |                        |                  |                    |          | Log Off   Ch  | ange Password I Help |
| <b>KRONOS</b>                        |                                |                     | C                    |                   |                   |                        |                  |                    |          |               |                      |
|                                      | GENERAL V MY                   | INFORMATION V       | MY CALENDARS         |                   |                   |                        |                  |                    |          |               |                      |
| *MY TIMECARD                         |                                |                     |                      |                   |                   |                        |                  |                    |          |               |                      |
| Last Calculated: 11:58AM ZZtest, Sam |                                |                     |                      | n 9000            |                   |                        |                  |                    |          |               | -                    |
|                                      |                                | Time                | Period Current Pay   | / Period          | -                 |                        |                  |                    |          |               |                      |
| Save Actions •                       | Amount  Accruals               | Reports 🔻           |                      |                   |                   |                        |                  |                    |          |               |                      |
| Date                                 | Pay Code                       | Amount              | In                   | Transfer          | Out               | In                     | Transfer         | Out                | Shift    | Daily         | Cumulative           |
| × ± Sat 2/22                         | •                              |                     |                      |                   |                   |                        |                  |                    |          |               |                      |
| Sun 2/23                             | •                              |                     |                      |                   |                   |                        |                  |                    |          |               | _                    |
| X (+) Tue 2/25                       | ↓<br>Uppd-Var                  |                     |                      |                   |                   |                        |                  |                    |          |               |                      |
| X + Wed 2/25                         | PTO                            |                     |                      |                   |                   |                        |                  |                    |          |               |                      |
| X thu 2/27                           | PTO-Unpl                       |                     |                      |                   |                   |                        |                  |                    |          |               |                      |
| X 5 Fri 2/28                         | PTO-Var                        |                     |                      |                   |                   |                        |                  |                    |          |               |                      |
| X th Sat 3/01                        |                                |                     |                      |                   |                   |                        |                  |                    |          |               |                      |
| X 1 Sun 3/02                         | -<br>-                         |                     |                      |                   |                   |                        |                  |                    |          |               |                      |
| X 1 Mon 3/03                         | -                              |                     |                      |                   |                   |                        |                  |                    |          |               |                      |
| X 🖾 Tue 3/04                         | -                              |                     |                      |                   |                   |                        |                  |                    |          |               |                      |
| × 5 Wed 3/05                         |                                |                     |                      |                   |                   |                        |                  |                    |          |               |                      |
| 🗙 🖾 Thu 3/06                         | -                              |                     |                      |                   |                   |                        |                  |                    |          |               |                      |
| 🗙 🛓 Fri 3/07                         | -                              |                     |                      |                   |                   |                        |                  |                    |          |               |                      |
| 🗙 🖾 Sat 3/08                         | -                              |                     |                      |                   |                   |                        |                  |                    |          |               |                      |
| 🗶 📥 Sun 3/09                         | •                              |                     |                      |                   |                   |                        |                  |                    |          |               |                      |
|                                      |                                |                     |                      |                   |                   |                        |                  |                    |          |               |                      |
| TOTALS & SCHEDULE                    | ACCRUALS AUDIT                 | s                   |                      |                   |                   |                        |                  |                    |          |               |                      |
|                                      |                                |                     |                      |                   | Accrual Code      | A                      | Balance on Sele  | ected Date         |          | Unit          | ts                   |
| All                                  |                                |                     |                      | PTO               |                   | 0.0                    |                  |                    | Hour     |               | -                    |
| A                                    | ccount                         | Pay Code            | Amount               |                   |                   |                        |                  |                    |          |               |                      |
|                                      |                                |                     |                      |                   |                   |                        |                  |                    |          |               |                      |
|                                      |                                |                     |                      |                   |                   |                        |                  |                    |          |               |                      |
|                                      |                                |                     |                      |                   | 3                 | Start Time             | End Time         |                    | Pay Code |               | Amount               |
|                                      |                                |                     |                      | Mon 2/24          |                   |                        |                  |                    |          |               | -                    |
|                                      |                                |                     |                      |                   |                   |                        |                  |                    |          |               |                      |
|                                      |                                |                     |                      |                   |                   |                        |                  |                    |          |               | -                    |
|                                      | Thu 2/27                       |                     |                      |                   |                   |                        |                  |                    |          |               |                      |
|                                      |                                |                     |                      | Fri 2/28          |                   |                        |                  |                    |          |               |                      |
|                                      |                                |                     |                      | Sat 3/01          |                   |                        |                  |                    |          |               | 1                    |
|                                      |                                |                     |                      |                   |                   |                        |                  |                    |          |               |                      |

After you've chosen the Pay Code, click on the 'Amount' column on the same line. You'll see a couple of choices for half day and full day, but ignore those and enter the number of hours in the cell. Quarter hours are .25, .50 and .75. Click 'Save' in the upper left corner of the timesheet.

In the screenshot on the next page, you'll see that 8 hours of Unpaid Variable were selected on 2-24.

You always need to click on the 'Save' button before you close the browser. If you enter something incorrectly and you haven't saved it yet, you can click on the 'Actions' button (right next to 'save'), then select 'Refresh.' Your entries will be gone.

## To add Pay Code hours to a date when you also have worked hours:

You can't add Pay Code hours to the same line as existing punches or other Pay Code hours, so you need to add a line. To do this, click on the blue box that has both a plus sign and a right-facing arrow that's to the left of the appropriate date. You'll see a second line appear for that date. Enter your hours on this line. In the screenshot below, a line was added on 2-26 to add VLD hours to a partial shift.

| (←)(                                                                                              | https://s2          | 201-kronwfc.stohosp. <b>st</b> | tohosp-inside.com | /wfc/applications/s     | uitenav/navigat ዖ 🕶 | 🔒 🗟 🖒 🏉 Kror               | nos Workforce Cen | tral(R) 🗙 🧔 Administr | ation Service Ce | nter     | 1400.011     | <u>†</u> ★3           | Ċ: |
|---------------------------------------------------------------------------------------------------|---------------------|--------------------------------|-------------------|-------------------------|---------------------|----------------------------|-------------------|-----------------------|------------------|----------|--------------|-----------------------|----|
| Eile Edit View Favorites Iools Help                                                               |                     |                                |                   |                         |                     |                            |                   |                       |                  |          |              |                       |    |
| 🖕 🖉 Kronos Workforce Central 🛞 Office of Inspector Genera 🦓 👻 🗔 🖶 💌 Page 🔻 Safety 🖛 Tgols 👻 🚱 🗸 🦈 |                     |                                |                   |                         |                     |                            |                   |                       |                  |          |              |                       |    |
|                                                                                                   |                     |                                |                   |                         |                     |                            |                   |                       |                  | Log      | Off   Change | Password   Setup   He | lp |
|                                                                                                   | KUNUS               |                                |                   |                         | MY INFORMATIO       |                            | NDARS - RE        | CORD RETENTION -      |                  | RATION - |              | e e 🖬 🖬               |    |
| Timeca                                                                                            | d Schedule Pe       | ople   Reports   Accr          | ual Transition Ma | nager                   | 11                  | 11                         |                   |                       |                  |          | I            | 2                     | 5  |
| TIME                                                                                              | CARD                |                                |                   |                         |                     |                            |                   |                       |                  |          |              |                       | i  |
| Last Sa                                                                                           | ved: 12:09PM        |                                | N                 | ame & ID ZZtest,        | Sam 9000            |                            |                   |                       |                  |          |              |                       | 1  |
|                                                                                                   |                     |                                | Т                 | ime Period Current      | Pay Period          | •                          |                   |                       |                  |          |              |                       | ł  |
| Save                                                                                              | Actions 🔻 I         | Punch 🔻 Amount 🔻               | Accruals - Com    | ment <b>*</b> Approvals | ▼ Overtime ▼ Rep    | orts 🔻                     |                   |                       |                  |          |              |                       |    |
|                                                                                                   | Date                | Pay Code                       | Amount            | In                      | Transfer            | Out                        | In                | Transfer              | Out              | Shift    | Daily        | Cumulative            |    |
|                                                                                                   | Sat 2/22            | -                              |                   |                         |                     | -                          |                   | -                     |                  |          |              |                       |    |
|                                                                                                   | Mon 2/24            | Unod Ver -                     | 8.0               |                         |                     | -                          |                   | -                     |                  |          | 8.0          | 8.0                   |    |
| Xt                                                                                                | Tue 2/25            | viipu-vai v                    | 0.0               | 7:00AM                  |                     | <ul> <li>3:30PM</li> </ul> |                   |                       |                  | 8.0      | 8.0          | 16.0                  |    |
| XL                                                                                                | Wed 2/26            | Unpd-Var 👻                     | 3.75              |                         |                     | <b>•</b>                   |                   |                       |                  |          |              |                       |    |
| Xt                                                                                                | Wed 2/26            | •                              |                   | 7:00AM                  |                     |                            |                   | •                     |                  | 4.25     | 8.0          | 24.0                  |    |
| ×±                                                                                                | Thu 2/27            | -                              |                   |                         |                     | •                          |                   | -                     |                  |          |              | 24.0                  |    |
| × ±                                                                                               | Fri 2/28            | •                              |                   |                         |                     | •                          |                   | •                     |                  |          |              | 24.0                  |    |
| × ±                                                                                               | Sat 3/01            | -                              |                   |                         |                     | -                          |                   | -                     |                  |          |              | 24.0                  |    |
| ×±                                                                                                | Sun 3/02            | •                              |                   |                         |                     | •                          |                   | •                     |                  |          |              | 24.0                  |    |
| ×±                                                                                                | Mon 3/03            | -                              |                   |                         |                     | -                          |                   | -                     |                  |          |              | 24.0                  |    |
| × ±                                                                                               | Tue 3/04            | •                              |                   |                         |                     | •                          |                   | •                     |                  |          |              | 24.0                  |    |
|                                                                                                   | Wed 3/05            | •                              |                   |                         |                     | •                          |                   | -                     |                  |          |              | 24.0                  |    |
|                                                                                                   | Fri 3/07            | •                              |                   | _                       |                     | -                          |                   | •                     |                  |          |              | 24.0                  |    |
|                                                                                                   | Sat 3/08            |                                |                   |                         |                     | -                          |                   |                       |                  |          |              | 24.0                  |    |
| Xt                                                                                                | Sun 3/09            | -<br>-                         |                   |                         |                     | •                          |                   | · ·                   |                  |          |              | 24.0                  |    |
|                                                                                                   |                     |                                |                   |                         |                     |                            |                   |                       |                  |          |              |                       |    |
| тота                                                                                              | LS & SCHEDULE       | ACCRUALS AUDI                  | TS                |                         |                     |                            |                   |                       |                  |          |              |                       |    |
|                                                                                                   |                     |                                |                   |                         |                     | Accrual Code               | Balance on Selec  |                       | Units            |          |              |                       |    |
| All                                                                                               | •                   |                                |                   |                         | РТО                 |                            | 0                 | .0                    |                  | Hour     |              |                       |    |
|                                                                                                   | Acc                 | ount                           | Pay Code          | Amount Wag              | es                  |                            |                   |                       |                  |          |              |                       |    |
| KM                                                                                                | ./Abey/./8081/321/. |                                | Regular           | 12.25                   |                     |                            |                   |                       |                  |          |              |                       |    |
| KM                                                                                                | ./Abey/./8081/321/. |                                | Unpd-Var          | 11.75                   | De                  | ite .                      | Start Time        | End Time              |                  | Pay Code |              | Amount                |    |
|                                                                                                   |                     |                                |                   |                         |                     | ite                        | Start Time        | Lind Time             |                  | Tay couc |              | Amount                |    |
|                                                                                                   |                     |                                |                   |                         | • Tue 2/25          |                            |                   |                       |                  |          |              | -                     | 1  |
|                                                                                                   |                     |                                |                   |                         | Thu 2/27            |                            |                   |                       |                  |          |              |                       |    |
|                                                                                                   |                     |                                |                   |                         | Fri 2/28            |                            |                   |                       |                  |          |              | -                     |    |
|                                                                                                   |                     |                                |                   |                         | Sat 3/01            |                            |                   |                       |                  |          |              |                       |    |
|                                                                                                   |                     |                                |                   |                         | Sun 3/02            |                            |                   |                       |                  |          |              |                       |    |
|                                                                                                   |                     |                                |                   |                         |                     |                            |                   | 1                     | 1                |          |              |                       | 1  |
| <                                                                                                 |                     |                                |                   |                         |                     |                            |                   |                       |                  |          |              | >                     |    |

You won't be able to add PTO time if you don't have it available in your PTO bank.

Please speak with your Manager for any departmental rules regarding PTO Variable and Unpaid Variable.

Please contact Mary Beth in Payroll at 2353 if you have questions.